## メールアドレスの設定方法(初回利用時のみ)

- 下記 URL ヘアクセスします。 https://webfs.ipc.shimane-u.ac.jp/
- 2. 島根大学統合認証システムのユーザ ID とパスワードをログイン画面へ入力し、「ログ イン」をクリックします。

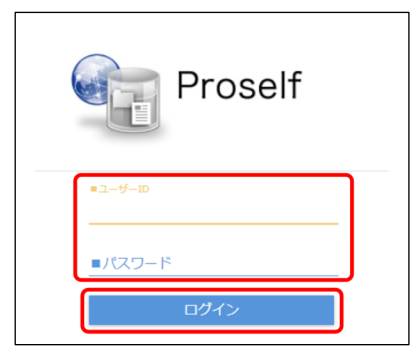

3. 以下の画面が表示されたらログインは完了です。

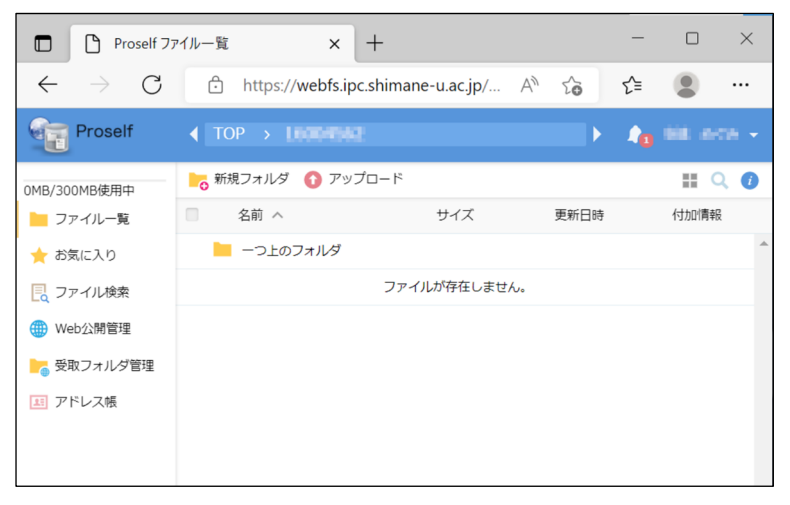

4. メールアドレスを設定します。

画面右上のメニューから「ユーザー設定」をクリックします。

| -                              |     |    | -   |       | ×    |
|--------------------------------|-----|----|-----|-------|------|
| iimane-u.ac.jp/ A <sup>ℕ</sup> | τœ  |    | ₹≞  |       |      |
|                                |     | Þ  | 4   | 58 x  | - ++ |
| -14                            |     | 1  | 0.0 |       |      |
| サイズ                            | 更新E | 2. | 그-  | ザー設定  |      |
|                                |     |    | ログ  | ダウンロー | - F  |
| ファイルが存在しません。                   |     | •  | ログ  | アウト   |      |

5. 「メールアドレス」欄へメールアドレスを入力し、「更新」をクリックします。

| 👤 ユーザー設定                                       |           | × |
|------------------------------------------------|-----------|---|
| ログインフォルダ                                       |           |   |
| /lecowbez                                      | 現在フォルダ取得  |   |
| メールアドレス                                        |           |   |
| @ipc.shimane-u.ac.jp                           | 複数指定 >    |   |
| ※ 設定を行わないとメール法信機能が使用                           | Cさません。    |   |
| 表示言語<br>ブラウザ設定 🖌                               |           |   |
|                                                |           |   |
| 通知メールの言語<br>未設定 ✔                              |           |   |
| $a_{\lambda}(\lambda)^{2} = \lambda_{\lambda}$ |           |   |
| 自動判別                                           | ~         |   |
| 日付の形式                                          |           |   |
| 自動判別 🖌                                         |           | - |
| J                                              | <b>巨新</b> |   |

6. 画面右上のメニューから「ログアウト」をクリックします。

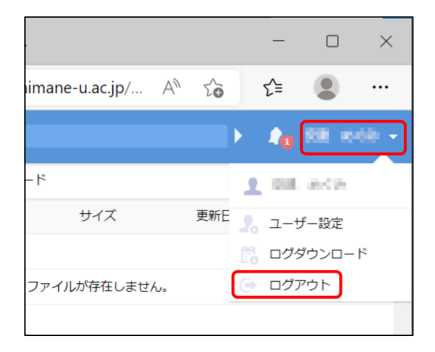

7. 以下の画面が表示されたらログアウトは完了です。

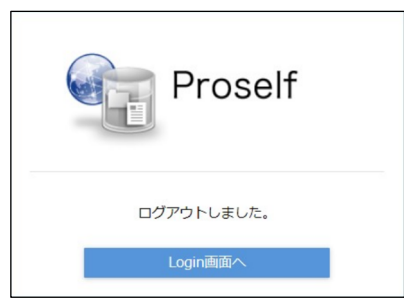